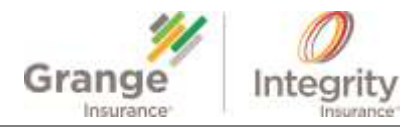

### Job Aid: MVR and CLUE Reports

 Overview
 This job aid provides information about Motor Vehicle Reports (MVRs) and Comprehensive Loss Underwriting Exchange (CLUE) Reports.

 Contents
 This document contains the following topics:

 Image: Contents
 Topic
 See Page

 Access MVR and Clue Reports
 2

 Read a Comprehensive Loss Underwriting Exchange (CLUE) Report
 3

 Read a Motor Vehicle Report (MVR)
 4

 Add Undetermined Fault / Driver Information
 5

| GAINWEB*PERSONAL LOSS HISTORY AND VIOLATIONS |                                       |                        |                       |        |  |  |
|----------------------------------------------|---------------------------------------|------------------------|-----------------------|--------|--|--|
| Return to Main Menu                          |                                       |                        |                       |        |  |  |
| nsured Information                           | Driver                                | Date Occurred          | Accident/Violation    | Action |  |  |
| olicy Information                            | (1) Nicholas                          | 7/7/2016               | At Fault Accident     | Û      |  |  |
| rivers                                       | (1) Nicholas                          | 11/1/2014              | At Fault Accident     | Û      |  |  |
| 1 2014 LEXS BX 350                           | (1) Nicholas                          | 1/15/2015              | Not At Fault Accident | Ū      |  |  |
| Coverages                                    | (1) Nicholas                          | 11/1/2014              | Speeding              | Û      |  |  |
| Report Summary                               | (1) Nicholas                          | 3/7/2015               | Towing 1 Loss         | Ū      |  |  |
| iolations / Loss History                     | (1) Nicholas                          | 10/27/2015             | Glass Only Loss       | Ū      |  |  |
| ditional Interests                           |                                       |                        |                       |        |  |  |
| uote                                         | ADD ACCIDENT/VIOL                     | ADD ACCIDENT/VIOLATION |                       |        |  |  |
| ttachments                                   |                                       |                        |                       |        |  |  |
| nderwriting                                  | CLUE REPORT MVR REPORT PREFILL REPORT |                        |                       |        |  |  |

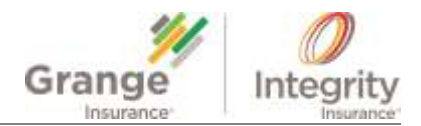

# Access MVR and Clue Reports

**Instructions** To access an **MVR** and/or **CLUE** report, complete the following steps:

| Step | Action                                                                                                    |                                                           | Image                                                            |               |  |
|------|----------------------------------------------------------------------------------------------------|-----------------------------------------------------------|------------------------------------------------------------------|---------------|--|
| 1.   | Click the <b>Violations/Loss</b><br><b>History</b> link from the left<br>navigation in GAINWeb <sup>®</sup><br>Personal. | GAINWEB <sup>®</sup> PERSONAL LOSS HISTORY AND VIOLATIONS |                                                                  |               |  |
|      |                                                                                                    | Return to Main Menu<br>Insured Information                | Driver                                                           | Date Occurred |  |
|      |                                                                                                    | Policy Information                                        | (1) Nicholas                                                     | 7/7/2016      |  |
| 2.   | Click on the CLUE REPORT                                                                                                 | Drivers                                                   | (1) Nicholas                                                     | 11/1/2014     |  |
|      | button to review the CLUE                                                                                                | 1 2014 LEXS RX 350                                        | (1) Nicholas                                                     | 1/15/2015     |  |
|      | Report.                                                                                                    | Coverages                                                 | (1) Nicholas                                                     | 11/1/2014     |  |
|      |                                                                                                    | Report Summary                                            | (1) Nicholas                                                     | 3/7/2015      |  |
|      |                                                                                                    | Violations / Loss History 1                               | (1) Nicholas                                                     | 10/27/2015    |  |
|      |                                                                                                    | Additional Interests                                      |                                                                  | 5             |  |
| 3.   | Click on the MVR REPORT                                                                                                  | Quote                                                     | ADD ACCIDENT/VIOLATION CLUE REPORT MVR REPORT PREFILL REPORT 2 3 |               |  |
|      | button to review the MVR.                                                                                                | Attachments                                               |                                                                  |               |  |
|      |                                                                                                    | Underwriting                                              |                                                                  |               |  |
|      |                                                                                                    | Dilling Information                                       |                                                                  |               |  |
|      |                                                                                                    |                                                           | -                                                                |               |  |

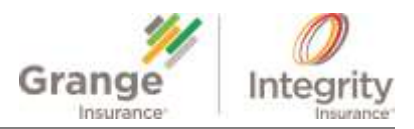

### Read a Comprehensive Loss Underwriting Exchange (CLUE) Report

Instructions

Complete the following steps to review example accident information within a **CLUE** report (i.e. at fault, chargeable, etc.):

| Step |                                                                                                    |                                       | Action                                                                                                    |                                                              | Image / Example                                                                                                    |  |  |
|------|----------------------------------------------------------------------------------------------------|---------------------------------------|----------------------------------------------------------------------------------------------------|--------------------------------------------------------------|----------------------------------------------------------------------------------------------------|--|--|
| 1.   | Locate the accident/claim date and <b>CLM REF</b> number.                                                                                                    |                                       |                                                                                                    | USER ID: OR<br>GRANGE MU                                     | USER ID: ORDER DATE: 05/16/2016<br>GRANGE MUTUAL CASUALTY CO INQ REF 123456789101<br>ADD: 123 Main Street Columbus OH 41112 |  |  |
| 2.   | Locate th                                                                                                    | ate the FAULT INDIC field.            |                                                                                                    |                                                              | SUBJECT INFORMATION PROCESSING OK, WITH CLAIMS                                                                              |  |  |
|      | If the FAULT       USER ID: ORDER DATE: 06/11/2016         INDIC falls below       GRANGE MUTUAL CASUALTY CO INQ REF 56138011100930         ADD: 12345 Main Street Columbus, OH 41112         under the vehicle       SUBJECT INFORMATION PROCESSING OK, NO CLMS, NO INQIRS         information, it       DOB: 02/15/1960 SEK: F 55: 123654987         DE: 02/15/1960 SEK: F 55: 123654987       DE: RT564387         Vehicle INFORMATION: PROCESSING OK, WITH CLAIMS       Vehicle INFORMATION: PROCESSING OK, WITH CLAIMS         Occident that       Vehicle INFORMATION: PROCESSING OK, WITH CLAIMS         NN: 12585478957       MK/MDE: 2012 CHR TOWN & COU         11/23/2015* CLM REF: 56789-110       FAULT INDIC:         POC: 4217007603       TIFE: FA CO: GOVERNMENT EMF INS         CLAIM: 11111112222       TIFE: FA CO: GOVERNMENT EMF INS |                                       | Jonnathan 1est         DOB: 10/20/1995 SEX: M SS: 123456789         DL: RG12456 OH         VEHICLE INFORMATION: PROCESSING OK, NO CLAIMS         VIN: JK124563145879         MK/MDL: 2002 SUBA IMPREZA         03/05/2016* CLM REF: 12365-99OP         FAULT INDIC:         POL: 2222514         TYPE: PA CO: STATE FARM INS CO O         CLAIM: 22225147894567412         P/H: SMITH JANE         ADD: 112255 SMITH LANE CITY, ST 99999-1111         DL: TU12512 OH         V/O: TEST JONATHAN         DOB: 10/20/1995       SEX: M SS: 123459876         VIN: 1234567891122       MK/MDL: 2014 CHEVROLET SILVERADO         TYPE: *BI       AMT: DIS: O       TYPE: RR         AMT: 4706       DIS: O       TYPE: RR         TYPE: AMT: DIS:       DIS: C       TYPE: RMT: 400 |                                                              |                                                                                                    |  |  |
|      | to the current<br>owner. It is<br>necessary to ask the policy holder if the accident<br>is theirs.                                                                                                    |                                       |                                                                                                    |                                                              |                                                                                                    |  |  |
|      | policy holder by asking for the purchase<br>date of the vehicle involved.                                                                                                    |                                       |                                                                                                    | In the example above, the following information is provided: |                                                                                                    |  |  |
| 3.   | Locate the <b>Type</b> fields determine the losses incurred as a result of the accident.                                                                                                    |                                       |                                                                                                    | Accident 03/05/2016                                          |                                                                                                    |  |  |
|      | BI                                                                                                    | BI Bodily Injury                      |                                                                                                    | CLM REF                                                      | 12365-99CP                                                                                                    |  |  |
|      | CO<br>CP<br>RR                                                                                                    | Collision<br>Other Thai<br>Rental Rei | n Collision<br>mbursement                                                                                                    | FAULT<br>INDIC<br>TYPE:                                      | Located below the Vehicle<br>Information, therefore determine<br>who had the accident.<br>Bodily Injury                     |  |  |
| 4.   | Locate the <b>AMT</b> fields to view the amount paid of each <b>Type</b> of loss incurred.                                                                                                    |                                       | AMT:<br>DIS:<br>TYPE:<br>AMT·                                                                                                    | (not determined)<br>Open<br>Collision<br>\$4604              |                                                                                                    |  |  |
| 5.   | Locate the <b>DIS</b> fields (Disposition) to view the current claim status for each <b>Type</b> of loss incurred.                                                                                                    |                                       | DIS:<br>TYPE:<br>AMT:<br>DIS:                                                                                                    | Closed<br>Property Damage<br>\$4706<br>Open                  |                                                                                                    |  |  |
|      | O<br>C<br>S                                                                                                    | Open<br>Closed<br>Subrogatic          | n                                                                                                    | TYPE:<br>AMT:<br>DIS:                                        | Rental Reimbursement<br>\$400<br>Closed                                                                                     |  |  |
|      | W         Withdrawn           D         Under Deductible                                                                                                    |                                       |                                                                                                    |                                                              |                                                                                                    |  |  |

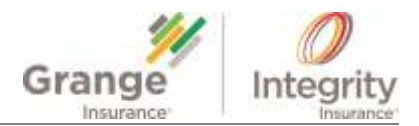

## Read a Motor Vehicle Report (MVR)

Instructions Complete the following steps to review the most important indicators within an MVR report:

| Step | Action                                                                  |                                              | Image                                                                                                    |
|------|-------------------------------------------------------------------------|----------------------------------------------|----------------------------------------------------------------------------------------------------|
| 1.   | Locate the <b>VIOL/SUSP DATE</b> field to determine the violation date. |                                              | ***VIOLATION RECORD***VIOLATION TYPE: ACCI                                                                                                    |
| 2.   | Locate the <b>SVC ATTRIBUTE</b> field to determine the violation.       |                                              | VIOLSOSPERTE USYOSY2014 CONVINEIN DATE:<br>DESC: ACCIDENT<br>LOCATION: DELAWARE CNTY<br>VEHICLE TYPE: PASSENGER<br>SEVERTY - PRODERTY            |
|      | Abbreviation                                                            | Description                                  | SVC ATTRIBUTE: ACC SVC VIOLATION CODE: 22010 Z                                                                                                   |
|      | DUI                                                                     | Driving Under the Influence                  | ***VIOLATION RECORD***VIOLATION TYPE: CONV<br>VIOL/SUSP DATE: 09/09/2014 CONV/REIN DATE: 10/02/2014 VIOL CODE: 33<br>DESC: FOLLOWING TOO CLOSELY |
|      | DWI                                                                     | Driver While Impaired                        | ACTION: ASSIGNED POINTS<br>SVC ATTRIBUTE: TRV SVC VIOLATION CODE: 36100 Z                                                                        |
|      | DLS Driving with License Suspended                                      |                                              | USER ID: MVR STATE: PA ORDER DATE: 09/17/2015                                                                                                    |
|      | RKD                                                                     | Reckless Driving                             |                                                                                                    |
|      | DRG Drug Related                                                        |                                              |                                                                                                    |
|      | ACC                                                                     | Accident                                     |                                                                                                    |
|      | TRV                                                                     | Traffic Violation                            |                                                                                                    |
|      | ADM                                                                     | Administrative<br>(Non-Chargeable Violation) |                                                                                                    |

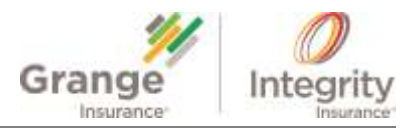

### Add Undetermined Fault / Driver Information

**Important!** With any undetermined fault/driver accident, it is imperative the following steps are followed.

| Step | Action                                                                                |                             | Ir                                      | nage                  |        |
|------|---------------------------------------------------------------------------------------|-----------------------------|-----------------------------------------|-----------------------|--------|
| 1.   | Click the <b>Trash Can</b> to delete the<br>Undetermined Fault or Driver<br>Accident. |                             |                                         |                       |        |
|      | <b>Note</b> : Common undetermined types                                               |                             |                                         |                       |        |
|      | are:                                                                                  | LOSS HISTORY AND VIOLATIONS |                                         |                       |        |
|      | At Fault Accident Undetermined                                                        | Onloan                      | Date Occurrent                          | Acceleration          | Active |
|      | Driver                                                                                | (1) Nichoges                | 7/7/2018                                | AL Fault Accident     | 1      |
|      |                                                                                       | (1) Nicholas                | 11/1/2014                               | At Fault Accident     | 1      |
|      | <ul> <li>Accident Undetermined Fault or</li> </ul>                                    | (1) Nicholas                | 1/15/2015                               | Not At Fault Accident | 0      |
|      | Driver                                                                                | (1) Nicholas                | 11/1/2014                               | Speeding              | U      |
|      | Not At Fault Accident                                                                 | (1) Nichslas                | 3/7/2015                                | Towing 1 Loss         | 0      |
|      | Undetermined Driver                                                                   | (1) Nicholae                | 10(27)2016                              | Gase Only Loss        |        |
| 2.   | Click the <b>ADD ACCIDENT / VIOLATION</b><br>button.                                  | CLUC SECOND IN              | ATTERN 2<br>AVX REAPORT PRESING HEROART | 1                     |        |
|      | Input the required information to add                                                 |                             |                                         |                       |        |
|      | the appropriate reason code to the                                                    |                             |                                         |                       |        |
|      | loss history with the proper driver.                                                  |                             |                                         |                       |        |

Instructions Complete the following steps to assign the correct individuals to an undetermined accident: